## ШТРИХ-М-01Ф не видит ФН.

1. Отключаем ККТ от питания, вытаскиваем из нее все провода (USB, питание, ден. Ящик.), раскручиваем указанные на скриншоте болты, вытаскиваем планку с платой ФН.

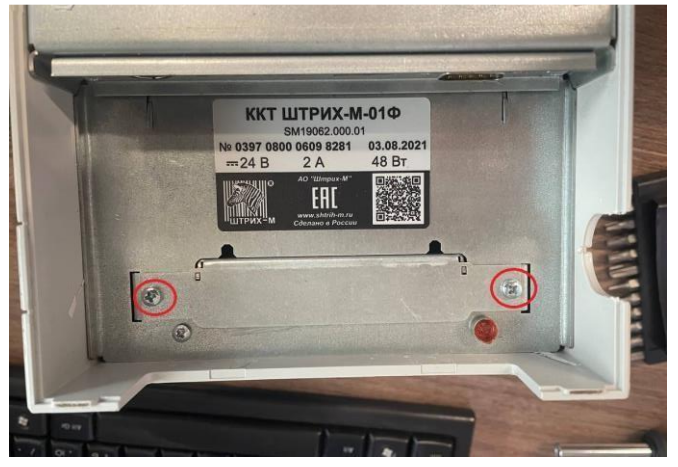

 На планке проверяем контакты шлейфов (выделены на скриншоте), АККУРАТНО вытаскиваем фискальный накопитель (сначала вниз и только потом на себя), проверяем нет ли обугленных контактов внутри, если нет – вставляем обратно так же аккуратно, проверяем работоспособность ККМ.

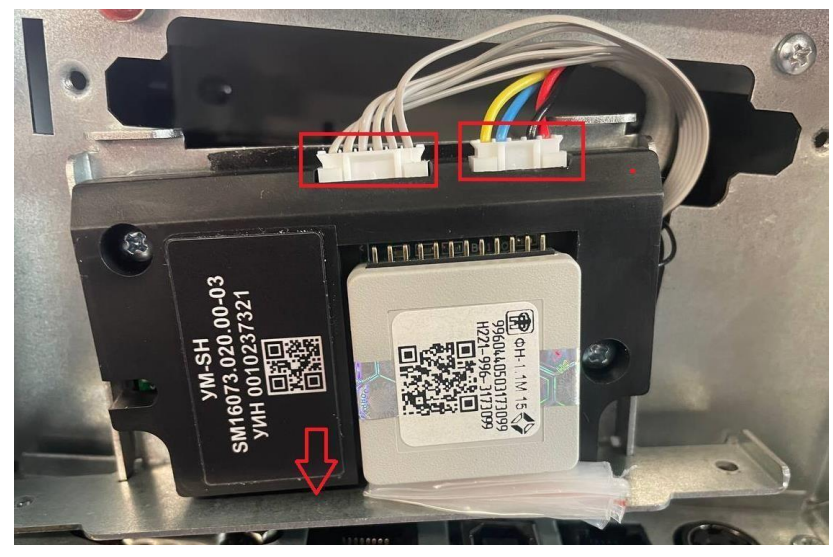

3. Если предыдущие действия не помогли, заходим в тест драйвера. Устанавливаем связь с ККТ.

| DvFR v5.17.0.909 (32-bit)<br>Логические устройства<br>NE 1 Устройство NE1<br>Паральсист. администратора:<br>Паральсист. администратора:<br>Паральсист. администратора:<br>Поиск оборудования<br>Поиск оборудования<br>Поиск оборудования<br>Сервис<br>Сервис<br>Таблицы<br>Порт TCP:<br>7778<br>Таблицы<br>Порт TCP:<br>7778<br>Пароль:<br>Код ошибки:<br>ОК Отмена<br>Применить              |              |       |              |
|----------------------------------------------------------------------------------------------------|--------------|-------|--------------|
| Логические устройства<br>N*1 Устройства N*1<br>Параметры обмена<br>Параль сист. администратора:<br>Параметры обмена<br>Параметры обмена<br>Параметры обмена<br>Поиск оборудования<br>Поиск оборудования<br>Сервис<br>Сервис<br>Таблицы<br>Порт ТСР: 7778<br>Таблицы<br>Пополнит. параметры<br>Одрайвере<br>Использовать простой режим обмена<br>Пароль:<br>Код ошибки<br>Сотмена<br>Поименить |              |       | þ            |
| Пароль сист. администратора.<br>Пароль сист. администратора.<br>Подключение: ТСР сокет<br>Протокол обмена: Стандартный<br>Адрее: 192.168.137.111<br>Порт ТСР: 7778<br>Таблицы<br>Дополнит. параметры<br>Дополнит. параметры<br>О драйвере<br>Код ошибки:<br>ОК Отмена<br>Митена                                                                                                    |              |       |              |
| Пароль сист. администратора:<br>Поиск оборудования<br>Поиск оборудования<br>Поиск оборудования<br>Сервис<br>Сервис<br>Адрес: 192.168.137.111<br>Порт ТСР: 7778<br>Пололнит. параметры<br>Полользовать простой режим обмена<br>Пароль:<br>Код ошибки:<br>ОК Отмена Применить                                                                                                    |              |       |              |
| Падляочение: ТСР сокет<br>Протокол обмена: Стандартный<br>Адрес: 192.168.137.111<br>Порт ТСР: 7778 …<br>Таблицы<br>Дополнит. параметры<br>Одрайвере<br>Пароль:<br>Код ошибки:<br>ОК Отмена Применить                                                                                                    |              |       |              |
| Адрес: 192.168.137.111 Таблицы<br>Порт ТСР: 7778<br>Таймаул: 1000 Одрайвере<br>Использовать простой режим обмена<br>Пароль:<br>Код ошибки:<br>ОК Отмена Применить                                                                                                    |              |       |              |
| Порт ТСР: 7778 Дополнит. параметры<br>Таймаут: 1000                                                                                                    |              |       |              |
| Таймаут: 1000<br>Дипользовать простой режим обмена<br>Пароль:<br>Код ошибки:<br>ОК Отмена Применить                                                                                                    |              |       |              |
| Использовать простой режим обмена  Одрайвере   Пароль:  Код ошибки:  ОК Отмена Применитъ                                                                                                    |              |       |              |
| Пароль:<br>Код ошибки:<br>ОК Отмена Применить                                                                                                    |              |       |              |
| Пароль:<br>Код ошибки:<br>ОК Отмена Применить                                                                                                    |              |       |              |
| Пароль:<br>Код ошибки:<br>ОК Отмена Применить                                                                                                    |              |       |              |
| Код ошибки:<br>ОК Отмена Применить                                                                                                    |              |       |              |
| ОК Отмена Применить                                                                                                    |              |       |              |
| ОК Отмена Применитъ                                                                                                    |              |       |              |
|                                                                                                    |              |       |              |
|                                                                                                    |              |       | >            |
| Получить статус инф. оомена N <sup>3</sup> ФД: 1 Сохранить                                                                                                    |              |       |              |
| Запрос кол-ва неподтвержденных ФД Получить квитанцию ОФД по номеру ФД                                                                                                    |              |       |              |
| Распечатать подтв. оператора по номеру ФД                                                                                                    |              |       |              |
|                                                                                                    | <b>D</b>     | 1     |              |
| Зультат.                                                                                                    | Пароль:      | Настр | юйка свойсті |
| pegano:                                                                                                    | Deserved and |       |              |

 Далее заходим в этом же окне в таблицы, ищем таблицу 23 и проверяем поле 11. Если в поле – цифры, качаем файл «upd\_app\_281222\_c3», если прочерки качаем файл «upd\_app\_for\_old\_frs\_281222\_c3». (файлы находятся на Google диске «Инструкции ККТ».)

| - KK  | .1 — ярл                            | DrvFR v5.17.0.933 (64-bit)             | вФН РНМ                                                                                                    |             |
|-------|-------------------------------------|----------------------------------------|----------------------------------------------------------------------------------------------------|-------------|
| 2     |                                     | Логические устройства Проверка связи   | -                                                                                                    |             |
| Удале | нный мониторинг и администрирование | - L ×                                  |                                                                                                    |             |
| оле   | Название                            | Значение                               | - ×                                                                                                    |             |
|       | Работать с сервером скок            | 1                                      | Открыты                                                                                                    |             |
|       | Работать с сервером моно            | 0                                      | Сброс настроак                                                                                                    |             |
|       | Период опроса скок                  | 600                                    | Copor Hacipoon                                                                                                    |             |
|       | Период отправки моно                | 120                                    | Импорт/Экспорт                                                                                                    |             |
|       | Разрешить автообновление            | 0                                      |                                                                                                    |             |
|       | Однократное обновление              | 0                                      |                                                                                                    | 1970        |
|       | Есть обновление (ro)                | 0                                      |                                                                                                    |             |
|       | Обновление готово к установке (ro)  | 0                                      |                                                                                                    |             |
|       | Описание обновления 1 (ro)          | (79777)                                |                                                                                                    | -           |
| 0     | Описание обновления 2 (ro)          |                                        |                                                                                                    |             |
| 1     | Uin (ro)                            | 60102357                               | Закрыть                                                                                                    | РЛ          |
| 2     | Моно скрывать товарные позиции      | 0                                      |                                                                                                    |             |
| 3     | Лскок хост                          | 192.168.1.1                            | дтв. оператора по номер                                                                                                    | ѹФД         |
| 4     | Лскок порт                          | 4243                                   |                                                                                                    |             |
| 5     | Лицензии функций                    | ff00ff000000000ff070000000000000000000 | Ha                                                                                                    | стройка сво |
| 6     | Подпись лицензий функций            |                                        |                                                                                                    | Закрыть     |
| 7     | CKOK JOG                            | 1681126135: sending state              | nbr The state of the state of t |             |

5. Заходим в раздел Сервис – Прошивка, указываем путь к файлу, жмем начать обновление прошивки.

| 🍏 Тест др        | айвера ККТ 5.17.0                                                                                                    | 998 (64-bit)                                                                                                    | 225     |          | X      |  |
|------------------|----------------------------------------------------------------------------------------------------|----------------------------------------------------------------------------------------------------|---------|----------|--------|--|
| Файл Язы         | ык Справка                                                                                                    |                                                                                                    |         |          | 0.0075 |  |
| П. Состоян       |                                                                                                    | Прошивка Лицензии ККТ. Дата и время. Постраничирование. Обниление. Дамп. Денежный яшик. SD-карта. НИ. НИ 2. Беларись. Беларись. (СКНО). Таджижистан. ФП. Авторизация. Перезагризка |         |          |        |  |
| 02. ΦH cep       | вис                                                                                                    |                                                                                                    |         |          |        |  |
| 03. ФН чека      | и (ФФД 1.05-1.2)                                                                                                    |                                                                                                    |         |          |        |  |
| 04. Чеки (Ф      | РФД1.0)                                                                                                    | c.osesvonjc.osesvoh.c.app_ranc_st.com                                                                                                    |         |          |        |  |
| 05. Отчеты       |                                                                                                    | Метад обновления прошивки: DFU (падключение по USB) V                                                                                                    |         |          |        |  |
| 06. Печать т     | текста 3                                                                                                    | Начать обновление прошивки Прервать обновление процивки                                                                                                    |         |          |        |  |
| 07. Печать г     | графики                                                                                                    |                                                                                                    |         |          |        |  |
| 08. ПД           |                                                                                                    | Состояние обновления:                                                                                                    |         |          |        |  |
| 09. Парамет      | тпы устопйства                                                                                                    |                                                                                                    |         |          |        |  |
| 10. Серенс       |                                                                                                    |                                                                                                    |         |          |        |  |
| п. эклэ          |                                                                                                    |                                                                                                    |         |          |        |  |
| 12. MΦΠ          |                                                                                                    |                                                                                                    |         |          |        |  |
| 13. Kyniopor     | приемник                                                                                                    |                                                                                                    |         |          |        |  |
| 14. MasterPa     | 'ay-K                                                                                                    |                                                                                                    |         |          |        |  |
| 15. Модем        |                                                                                                    |                                                                                                    |         |          |        |  |
| 15. Б.Д. чеко    | 06                                                                                                    |                                                                                                    |         |          |        |  |
| 10. December 10. | платежи                                                                                                    |                                                                                                    |         |          |        |  |
| To. Tipovee      |                                                                                                    |                                                                                                    |         |          |        |  |
|                  |                                                                                                    |                                                                                                    |         |          |        |  |
|                  |                                                                                                    |                                                                                                    |         |          |        |  |
|                  |                                                                                                    |                                                                                                    |         |          |        |  |
|                  |                                                                                                    |                                                                                                    |         |          |        |  |
|                  |                                                                                                    |                                                                                                    |         |          |        |  |
|                  |                                                                                                    |                                                                                                    |         |          |        |  |
|                  |                                                                                                    |                                                                                                    |         |          |        |  |
|                  |                                                                                                    |                                                                                                    |         |          |        |  |
|                  |                                                                                                    |                                                                                                    |         |          |        |  |
|                  |                                                                                                    |                                                                                                    |         |          |        |  |
|                  |                                                                                                    |                                                                                                    |         |          |        |  |
|                  |                                                                                                    |                                                                                                    |         |          |        |  |
| Результат:       | (0) Ошибок нет                                                                                                    | Пароль:                                                                                                    |         |          |        |  |
| Передано:        | 02 05 11 1E 00 00                                                                                                    | 00 0A                                                                                                    | Настрой | ка свойс | тв     |  |
| Принято:         | C2 (23) 111 (00 1)E 4 33 38 01 03 09 15 01 00 09 20 A 09 00 00 4E 41 00 00 01 01 10 05 06 15 0E 17 27 00 A 3 C 90 00 00 00 00 00 00 00 00 00 00 00 00 |                                                                                                    |         |          |        |  |

6. После обновления в строке состояния должно написать, что обновлено успешно. Перезагружаем ККТ.

| 🇳 Тест д                                                                                                    | райвера ККТ 5.17.0.           | 998 (64-bit)                                                                                                    | -     |          | ×    |
|----------------------------------------------------------------------------------------------------|-------------------------------|----------------------------------------------------------------------------------------------------|-------|----------|------|
| Файл Яз                                                                                                    | ык Справка                    |                                                                                                    |       |          |      |
| 02 PH cer                                                                                                    | INNE<br>DBMC                  | прости парадов развителя программирование солдналие дана делоклая карка со пара по по с селеров релеров рока развитела то конфизара по рока узна                                                                                                    |       |          |      |
| 03. ФН чен                                                                                                    | ки (ФФД 1.05-1.2)<br>ФФД 1.0) | r sam pounesa                                                                                                    |       |          |      |
| 04. Чеки (9                                                                                                    |                               | c. totak wing: to an wing: to an wing to an wing t |       |          |      |
| 05. Отчеть                                                                                                    | ũ.                            | Метод абновления проциевки: DFU (подключение по USB) V                                                                                                    |       |          |      |
| 06. Печать                                                                                                    | текста                        | Начать обновление прошивки Прервать обновление прошивки                                                                                                    |       |          |      |
| 07. Печать                                                                                                    | графики                       |                                                                                                    |       |          |      |
| 08. ПД                                                                                                    |                               | Соголиче обновления                                                                                                    |       |          |      |
| 10. Ceresio                                                                                                    | егры устроиства               | 0, Обновление прошло успешно                                                                                                    |       |          |      |
| 11. ЭКЛЗ                                                                                                    | <u> </u>                      |                                                                                                    |       |          |      |
| 12. МФП                                                                                                    |                               |                                                                                                    |       |          |      |
| 13. Кулюра                                                                                                    | оприемник                     |                                                                                                    |       |          |      |
| 14. Masteri                                                                                                    | Pay-K                         |                                                                                                    |       |          |      |
| 15. Модем                                                                                                    |                               |                                                                                                    |       |          |      |
| 16. БД чек<br>17. О                                                                                                    | 08                            |                                                                                                    |       |          |      |
| 17. UH/Jau                                                                                                    | платежи                       |                                                                                                    |       |          |      |
| To: Tipolise                                                                                                    |                               |                                                                                                    |       |          |      |
|                                                                                                    |                               |                                                                                                    |       |          |      |
|                                                                                                    |                               |                                                                                                    |       |          |      |
|                                                                                                    |                               |                                                                                                    |       |          |      |
|                                                                                                    |                               |                                                                                                    |       |          |      |
|                                                                                                    |                               |                                                                                                    |       |          |      |
|                                                                                                    |                               |                                                                                                    |       |          |      |
|                                                                                                    |                               |                                                                                                    |       |          |      |
|                                                                                                    |                               |                                                                                                    |       |          |      |
|                                                                                                    |                               |                                                                                                    |       |          |      |
|                                                                                                    |                               |                                                                                                    |       |          |      |
|                                                                                                    |                               |                                                                                                    |       |          |      |
| Результат:                                                                                                    | (0) Ошибок нет                | Пароль                                                                                                    |       |          |      |
| -<br>Передано:                                                                                                    | 02 05 11 1E 00 00             | 00 DA Bperior 31 Mc                                                                                                    | Настр | ойка сво | йств |
| Dpeemery: 02 (30 (111 (00 ) 1E 43 33 38 01 03 09 15 01 00 00 92 0A 09 000 04 E 41 00 00 01 01 10 65 66 15 0E 2A (E 00 A3 C9 00 00 00 00 00 00 00 06 E 43 53 D3 01 00 (2F) |                               |                                                                                                    |       |          |      |

 Для окончательной проверки изменений, нажмите на вкладку "01. Состояние", далее "Длинный запрос" справа и посмотрите на поле "Дата ПО», должна быть дата прошивки 28.12.2022

| 🍘 Тест драйвера ККТ 5.17.0.                                                                                                    | 898 (64-bit)                                                                                                    |                              | – 🗆 X                                                                                                    |
|----------------------------------------------------------------------------------------------------|----------------------------------------------------------------------------------------------------|------------------------------|----------------------------------------------------------------------------------------------------|
| Файл Язык Справка                                                                                                    |                                                                                                    |                              |                                                                                                    |
| 01. Состояние                                                                                                    | Запросы Полное состояние                                                                                                    |                              |                                                                                                    |
| 01. Состояние<br>02. ФН сервис<br>03. ФН чеки (ФФД 1.05.1.2)<br>04. Чеки (ФФД 1.0)<br>05. Отчеты<br>06. Печеть трафики<br>08. ПД<br>09. Парежетры устройства<br>10. Сервис<br>11. ЗКЛЗ<br>12. МФП<br>13. Кулороприеменик<br>14. Мазtef РауК<br>15. Мадем<br>16. БД чексе<br>17. Оклайн платежи<br>18. Прочее | ICoronade  34PPON  Tomes corrosese    2 PH uses (P+P [1 10]                                                                               |                              | Длинный запрос<br>Краткий запрос<br>Паранетры устройства<br>Паранетры модели<br>Описания ошибок<br>Версия драйеера<br>Сбросить состояние<br>Табляцы<br>Заводской номер |
|                                                                                                    | Рулон контрольной ленты: [да]<br><                                                                                                    | > *                          |                                                                                                    |
| Результат: (0) Ошибок нет                                                                                                    |                                                                                                    | Лароль:                      | Настройка свойств                                                                                                    |
| Передано: 02 05 11 1E 00 00<br>Принято: 02 130 111 100 11E                                                                                                    | 00 0A<br>43 33 38 01 03 09 15 01 00 00 92 0A 09 00 00 4E 41 00 00 01 01 10 05 05 15 0E 17 27 00 A3 C3 00 00 00 00 00 00 00 00 00 00 00 38 | Зремя: 31 мс<br>Оператор: 30 | Закрыть                                                                                                    |